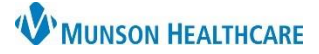

## Labs, Radiology and Procedures Favorites for Providers

eClinicalWorks Ambulatory EDUCATION

Favorite Labs, Radiology and Procedures Creation and Removal

- 1. From the EMR drop-down go to the Lab, DI & Procedures
- 2. Select My labs, DI & Procedure Favorites

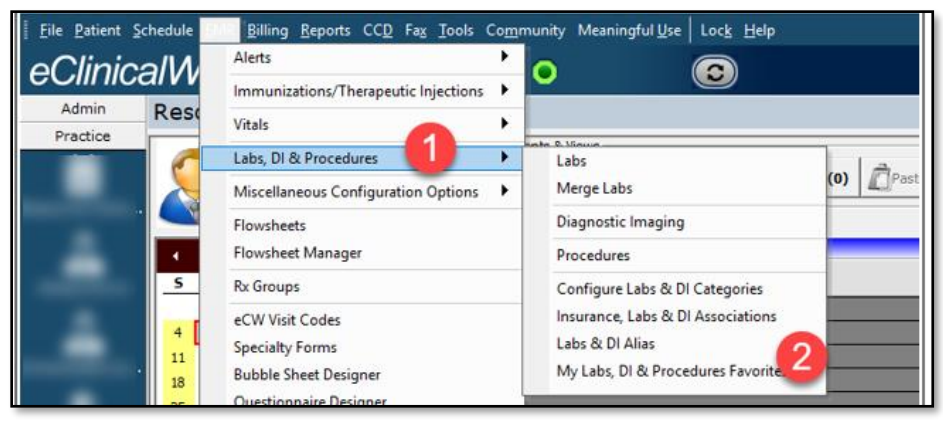

- 3. Select the category to add/remove
- 4. Select Add or Remove as appropriate

| 🔄 My Labs, DI & Procedures Favorites |         |                                          |     |        |                             |  |
|--------------------------------------|---------|------------------------------------------|-----|--------|-----------------------------|--|
| MY FA                                | /ORITE  | Labs<br>Diagnostic Imaging<br>Procedures | Add | Remove | I                           |  |
|                                      | MY FAV  | ORITES                                   | 2   |        | LAB COMPANY                 |  |
|                                      | 725788  | 7 Drug-Unb                               |     |        |                             |  |
|                                      | BLOOD C | CULTURE                                  |     |        | Munson Healthcare - ACTIVAT |  |
|                                      | CBC/DIF | F                                        |     |        | Munson Healthcare - ACTIVAT |  |

- 5. Type the test name into the Lookup box
- 6. Click once on the test to highlight
- 7. Click OK

| 🖏 Labs      |                                                                               | ×                             |
|-------------|-------------------------------------------------------------------------------|-------------------------------|
| Lookup      | cbc 5 Starts with 🔽 🗆 Show Inactive Orders                                    |                               |
| Lab Company | Munson Healthcare - 💌 Type Both                                               | View Lab Codes                |
| Туре        | Name                                                                          |                               |
|             | CBC/ NO DIFF                                                                  |                               |
|             | CBC/DIFF                                                                      |                               |
|             |                                                                               | 7                             |
| << >> N     | New V Attribute Codes Associate ABNs Associate CPTs Associate AOE Instruction | s • <u>O</u> K <u>C</u> ancel |